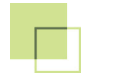

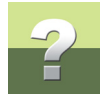

## EDYTOWANIE INFORMACJI O ŁĄCZÓWKACH I PANELACH

W oknie dialogowym **Sprzęt**: kliknij prawym przyciskiem myszy na zaznaczonym rzędzie/panelu i z menu wybierz opcję **Edytuj**:

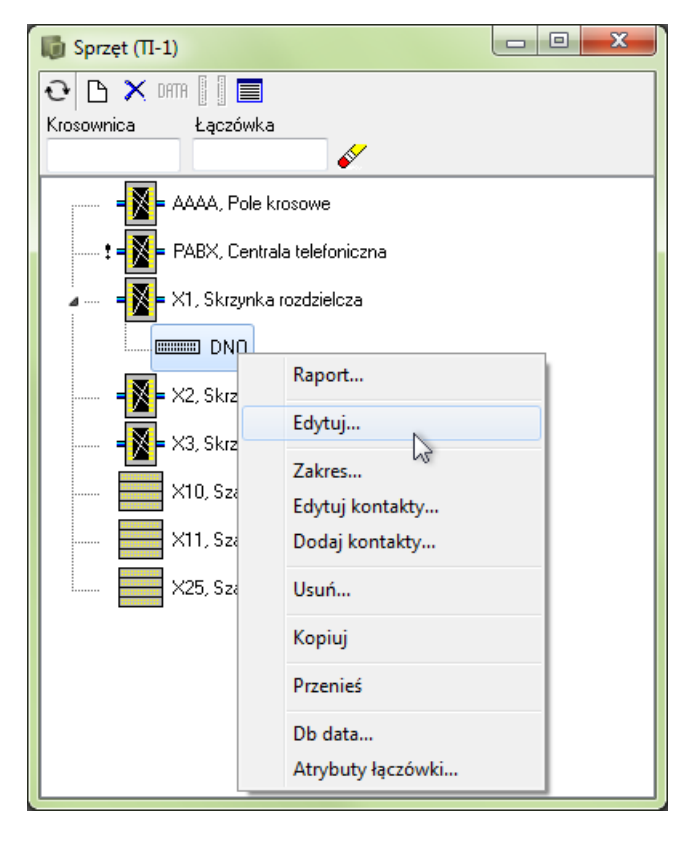

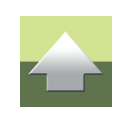

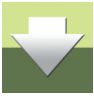

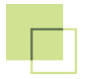

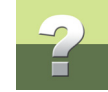

Dla łączówek, które nie są panelami pojawia się okno Edytuj:

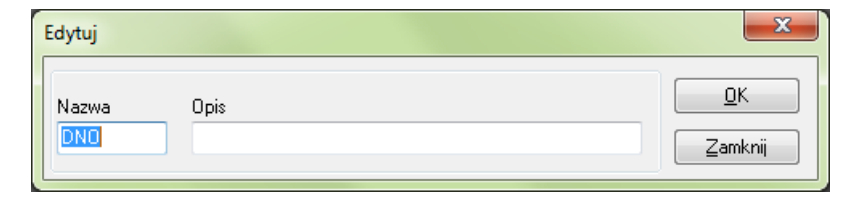

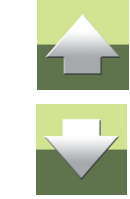

W oknie tym możesz edytować Nazwę i Opis. Po wprowadzeniu zmian naciśnij przycisk OK.

Dla paneli wyświetla się okno dialogowe Patch-panela:

| Patch-panel | punci     |                    |           |           |
|-------------|-----------|--------------------|-----------|-----------|
| Nazwa       | Opis      | Тур                | Info. typ | <u> </u>  |
| TELE        | D101-D150 | 50 PORT (25 × 2) - | TELE      | ▼ Zamknij |

W tym oknie możesz edytować Nazwę, Opis i Info. typ. Po wprowadzeniu zmian naciśnij przycisk OK.